# Hantering av lösenord för Treservabrevlåda

# 1. Lägga in/byta mobilnummer för att återställa lösenord för Treservabrevlåda

Den här guiden visar dig som ansvarig chef, hur du lägger in mobiltelefonnummer i lösenordsportalen, så att du själv kan byta ditt lösenord på kontot för Treservabrevlådan (hemvardsgruppen) om du glömt det, när det är dags enligt gällande rutin, eller vid behov.

| Windows Windo | ws Windows Betrodd |  |  |  |  |  |
|---------------|--------------------|--|--|--|--|--|
| Användarnamn  | hemvardsgruppen    |  |  |  |  |  |
| Lösenord      |                    |  |  |  |  |  |
| Domän         | OREBRO             |  |  |  |  |  |
|               |                    |  |  |  |  |  |
|               |                    |  |  |  |  |  |

Ditt mobilnummer, tillsammans med en personlig kod som du får på sms, garanterar din identitet innan du byter lösenord.

Efter registreringen nedan, byter du lösenord (2.)

#### Förutsättningar

• Den här guiden gäller **endast byte av lösenord** som hör till användarnamnet för Treservabrevlådan du är ansvarig för. Det förutsätts att du har ett aktivt lösenord som ska bytas.

För att detta ska fungera måste du använda en enhet som du inte är inloggad med ditt eget kommunala användarnamn på. Ex. mobiltelefon, iPad eller extern dator som inte är direktkopplad till kommunens nätverk.

## IPhone

## Android

### 1. Gå till lösenordsportalen

Gå in på https://pwreg.orebro.se logga in med Treservabrevlådans inloggningsuppgifter.

|                                  | ele2                                                             | ŝ                                                                                                    |                                   |                                        | 14:10                                     | )                                |                      |                     |        |            |
|----------------------------------|------------------------------------------------------------------|----------------------------------------------------------------------------------------------------|-----------------------------------|----------------------------------------|-------------------------------------------|----------------------------------|----------------------|---------------------|--------|------------|
| https://pwreg.orebro.se S Avbryt |                                                                  |                                                                                                    |                                   |                                        |                                           |                                  |                      |                     |        |            |
| Bä                               | sta                                                              | söl                                                                                                    | kträ                              | ff                                     |                                           |                                  |                      |                     |        |            |
| For                              | Forefront Identity Management - lö<br><sup>pwreg.orebro.se</sup> |                                                                                                    |                                   |                                        |                                           |                                  |                      |                     |        |            |
| Во                               | km                                                               | ärk                                                                                                    | en o                              | och                                    | hist                                      | orik                             |                      |                     |        |            |
| For                              | refr<br>eg.o                                                     | ont                                                                                                    | Ide                               | ntity                                  | / Ma                                      | inag                             | em                   | ent ·               | - lö   |            |
| På                               | de                                                               | n ha                                                                                                    | är s                              | idar                                   | ı (in                                     | ga t                             | räff                 | ar)                 |        |            |
| Sö                               | k″l                                                              | http                                                                                                    | s://                              | owre                                   | eg.o                                      | rebr                             | 0.Se                 | e″                  |        |            |
|                                  |                                                                  |                                                                                                    |                                   |                                        |                                           |                                  |                      |                     |        |            |
| q                                | w                                                                | е                                                                                                    | r                                 | t                                      | У                                         | u                                | i                    | 0                   | р      | å          |
| а                                | s                                                                | d                                                                                                    | f                                 | g                                      | h                                         | j                                | k                    | 1                   | ö      | ä          |
| ŷ                                |                                                                  | z                                                                                                    | x                                 | С                                      | V                                         | b                                | n                    | m                   | <      | $\times$   |
| 123                              |                                                                  |                                                                                                    | ₽                                 | m                                      | ellar                                     | nslag                            | 1                    |                     | 0      | к          |
|                                  |                                                                  |                                                                                                    |                                   |                                        |                                           |                                  |                      |                     |        |            |
| III Tel                          | e2                                                               | <b>२</b> ∛                                                                                                    | ÷                                 |                                        | 13:5                                      | 7                                |                      |                     |        | <b>_</b> , |
| II Tel                           | e2                                                               | چ<br>Lo                                                                                                    | gga                               | a in I                                 | 13:5<br>på v                              | 7<br>vebl                        | opla                 | ats                 |        | ×          |
| II Tel                           | e2                                                               | € ÷<br>Lo                                                                                                    | gga                               | a in I                                 | 13:5<br>på v                              | 7<br>vebl                        | opla                 | ats                 |        | ×          |
| II Tel                           | e2                                                               | € ÷<br>Lo                                                                                                    | gga                               | a in I                                 | 13:5<br>på v                              | 7<br>vebl                        | bpla                 | ats                 | :      | ×          |
| III Tel                          | e2                                                               | € #<br>Lo                                                                                                    | gga                               | a in I                                 | 13:5<br>på v                              | 7<br>vebl                        | bpla                 | ats                 | :      | ×          |
|                                  | e2 *                                                             | ₹ #<br>Lo                                                                                                    | gga                               | a in I                                 | 13:5<br>på v                              | 7<br>vebl                        | bpla                 | ats                 |        | ×          |
|                                  | e2                                                               | ÷ .<br>Lo                                                                                                    | e<br>ogga<br>in p                 | a in  <br>på p                         | 13:5<br>på v<br>wre                       | 7<br>vebl                        | reb                  | its<br>ro.s         | e      | ×          |
|                                  | e2 '<br>Loç<br>Din<br>kom                                        | € a<br>Lo<br>gga<br>inlo                                                                                                    | e<br>ogga<br>in p<br>ggn<br>r att | a in p<br>bå p<br>ings                 | 13:5<br>på v<br>wre                       | 7<br>vebl<br>eg.o<br>rmat        | bpla<br>reb<br>ion   | nts<br>ro.s         | e<br>t | ×          |
|                                  | e2<br>Loç<br>Din<br>kom<br>sätt                                  | Contraction Contraction Contractico Contractico Contra | e<br>ogga<br>in r<br>ggn<br>r att | a in  <br>Då p<br>ings<br>: skid       | 13:5<br>på v<br>wre<br>info               | 7<br>vebl<br>g.o<br>på e         | opla<br>reb<br>ion   | nts<br>ro.s         | e<br>t | ×          |
|                                  | e2<br>Loç<br>Din<br>kom<br>sätt<br>Ar                            | Contraction Contraction Contractio                                                                                                    | e<br>ogga<br>in p<br>ggn<br>r att | a in p<br>oå p<br>ings<br>s skid       | 13:5<br>på v<br>wre<br>info<br>ckas       | 7<br>vebl<br>g.o<br>rmat<br>på e | ion<br>ett s         | nts<br>ro.s<br>äker | e<br>t | ×          |
|                                  | e2<br>Loç<br>Din<br>kom<br>sätt<br>Ar<br>Lö                      | ₹ * Lo gga inlo nme t. nvär                                                                                                    | in p<br>ggn<br>r att              | a in  <br>Då p<br>ings<br>skid         | 13:5<br>på v<br>wre<br>info<br>ckas       | 7<br>vebl<br>eg.o<br>på e        | reb<br>iion          | ro.s                | e<br>t | ×          |
|                                  | e2<br>Log<br>Din<br>kom<br>sätt<br>Lö                            | € #<br>Lo<br>gga<br>inlo<br>nme<br>t.<br>nvär<br>sen                                                                                                    | in <b>p</b><br>ggn<br>r att       | a in p<br>bå p<br>ings<br>skid<br>rnan | 13:5<br>på v<br>wre<br>info<br>ckas<br>nn | 7<br>vebl<br>g.o<br>rmat<br>på e | reb<br>ion<br>Log    | nts<br>ro.s<br>äker | e<br>t | ×          |
|                                  | e2<br>Loç<br>Din<br>kom<br>sätt<br>Lö                            |                                                                                                    | e<br>ogga<br>in p<br>ggn<br>r att | a in ∣<br>Då p<br>ings<br>skio<br>rnan | 13:5<br>på v<br>wre<br>info<br>ckas       | 7<br>•g.o<br>på e                | reb<br>iion<br>ett s | nts<br>ro.s<br>äker | e<br>t | ×          |
|                                  | e2<br>Loc<br>Din<br>kom<br>sätt<br>Lö                            |                                                                                                    | in <b>p</b><br>ggn<br>r att       | a in p<br>oå p<br>ings<br>skid<br>rnan | 13:5<br>på v<br>wre<br>info<br>ckas       | 7<br>• <b>g.o</b><br>på e        | reb<br>iion<br>ett s | nts<br>ro.s<br>äker | e<br>t | ×          |

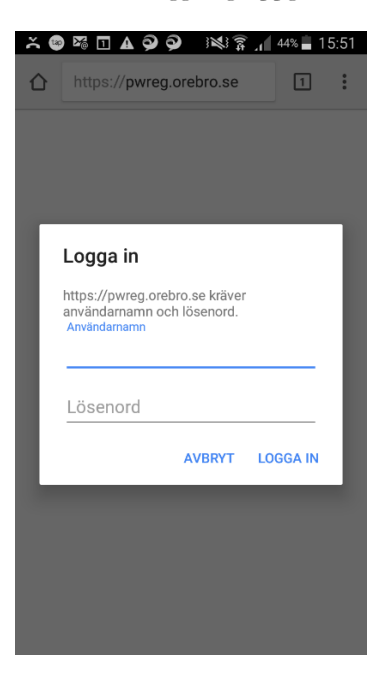

2. Ange ditt nuvarande lösenord

| e2 ᅙ 🐇 🛛 13:58                                                                                         | ,                              |                                                                                                    |
|----------------------------------------------------------------------------------------------------|--------------------------------|----------------------------------------------------------------------------------------------------|
| Logga in på webbplats                                                                                  | ×                              | https://pwreg.orebro.se                                                                                                   |
| Logga in på pwreg.orebro.se<br>Din inloggningsinformation<br>kommer att skickas på ett säkert<br>sätt. |                                | Logga in<br>https://pwreg.orebro.se kräver<br>användarnamn och lösenord.<br>Arvändarnamn<br>hemtjanstab                   |
| hemtjanstab<br>•••••••• <br>Avbryt Logga in                                                            |                                | AVBRYT LOC                                                                                                    |
| 2 3 4 5 6 7 8 9                                                                                        | 0                              | $\mathbf{q}^{1} \mathbf{w}^{2} \mathbf{e}^{3} \mathbf{r}^{4} \mathbf{t}^{5} \mathbf{y}^{6} \mathbf{u}^{7} \mathbf{i}^{8}$ |
| - / : ; ( ) kr & @                                                                                     | p <u>"</u>                     | asdfghjk                                                                                                    |
| += . , ? ! '                                                                                           | $\overline{\langle X \rangle}$ | <b>†</b> z x c v b n                                                                                                    |
| ABC mellanslag                                                                                         | рк                             | 123 Svenska                                                                                                    |

På sidan ser du ditt användarnamn. Ange nuvarande lösenord och tryck Nästa.

| 📶 Tele2 🗢                                                                                  | 13:58                                                                                                    |                              | <b>—</b> ) |
|--------------------------------------------------------------------------------------------|----------------------------------------------------------------------------------------------------|------------------------------|------------|
| 6                                                                                          | pwreg.oreb                                                                                                    | oro.se                       | Ç          |
| Lösenords<br>Nuvarande<br>Ange det nu<br>sedan på Nå<br>(inloggad so<br>Lösenord:<br>Nästa | registrering:<br>• lösenord<br>/arande lösenorde<br>/sta<br>m: OREBRO/hem<br>Avbryt<br>Microsoft Corporation. | t nedan och klid<br>tjanstab |            |
|                                                                                            |                                                                                                    |                              |            |
| < >                                                                                        | Ê                                                                                                    | $\square$                    |            |

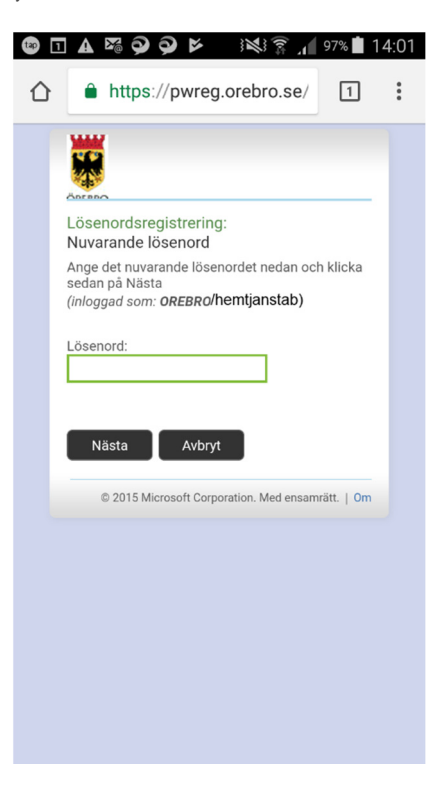

**3. Lägg in diff mobilnummer** Kontroller att ditt mobilnummer stämmer, eller uppdatera det. Om du har en arbetsmobil ska du använda det numret i första hand. Om du inte har en arbetsmobil kan du registrera ditt privata nummer.

Tryck på **Nästa**, sedan är registreringen klar.

# 2. Återställa/byta lösenord för Treservabrevlåda

Återställa lösenord eller byta lösenord

Detta går att utföra i vilken dator/webbläsare som helst.

#### 1. Gå till återställningssidan

Logga in på https://pwreset.orebro.se med Treservabrevlådans inloggningsuppgifter

| iPad 🗢 🕆          |   | 09:25                       |          |   |
|-------------------|---|-----------------------------|----------|---|
| $\langle \rangle$ | Ш | Logga in på webbplats       | ×        | Û |
|                   |   |                             |          |   |
|                   |   |                             |          |   |
|                   |   | Logga in på pwreg.orebro.se |          |   |
|                   |   | Användarnamn                |          |   |
|                   |   | Lösenord                    |          |   |
|                   |   |                             |          |   |
|                   |   | Avbryt                      | Logga in |   |

Nästa sida du kommer till uppmanar dig att skriva in en säkerhetskod.

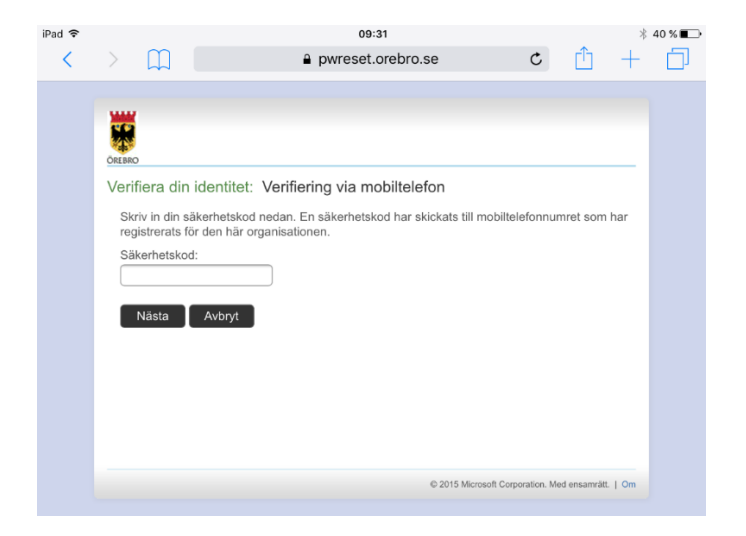

2. Du får nu ett SMS till den telefon som är registrerad på pwreg.orebro.se.

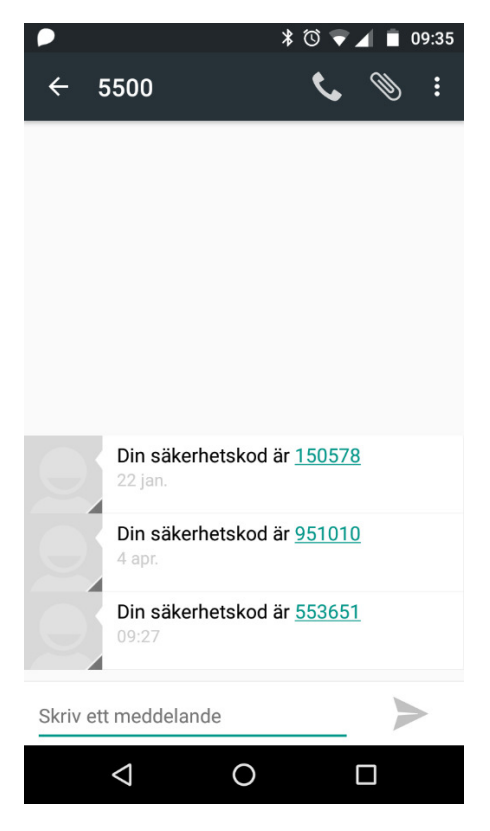

Fyll i säkerhetskoden.

#### 1. Du kommer nu till en sida var du kan ändra ditt lösenord.

Lösenordet måste vara minst 8 tecken långt inte vara använt 25 gånger bakåt i tiden och inte innehålla åäöÅÄÖ

| iPad 🗢 |        |                      | 09:32                                                                                                    |   |
|--------|--------|----------------------|----------------------------------------------------------------------------------------------------|---|
| <      | >      | $\square$            | pwreset.orebro.se                                                                                          | Ç |
|        |        |                      |                                                                                                    |   |
|        |        |                      |                                                                                                    |   |
|        |        |                      |                                                                                                    |   |
|        | OREBRO |                      |                                                                                                    |   |
|        | Inlog  | ggningsa             | assistenten Du har autentiserats.                                                                          |   |
|        |        | Kontoupp<br>Lösenord | plåsning: Behåll ditt nuvarande lösenord<br>dsåterställning: Väli ditt nya lösenord och lås upp ditt konto |   |
|        | (Ât    | erställer lö         | bsenordet för Stlin32)                                                                                     |   |
|        | An     | ge ett nytt          | lösenord:                                                                                                  |   |
|        |        |                      |                                                                                                    |   |
|        | An     | ae lösenor           | rdet på nytt                                                                                               |   |
|        |        | 90 10301101          |                                                                                                    |   |
|        |        |                      |                                                                                                    |   |
|        |        | Nästa                | Avbryt                                                                                                    |   |
|        |        |                      |                                                                                                    |   |